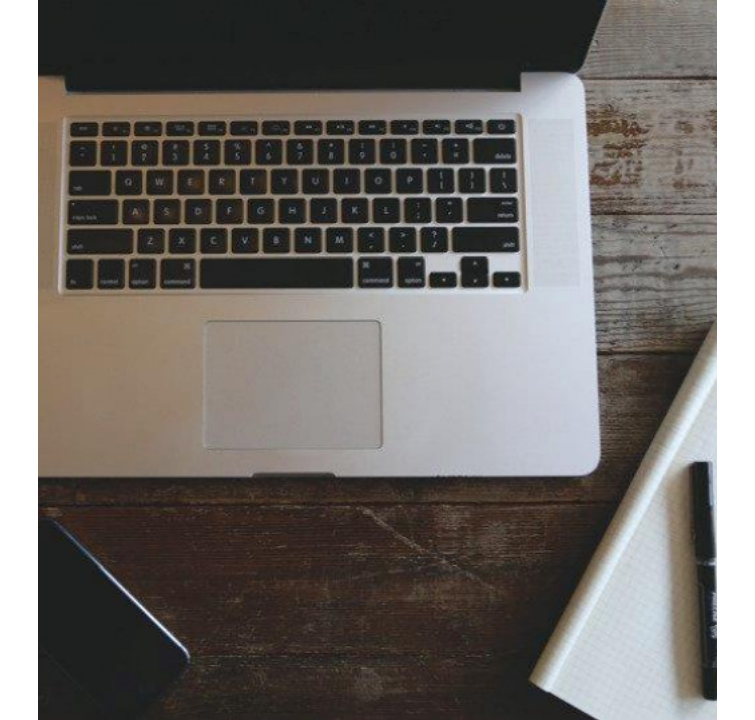

### 2019年度 全國電子股份有限公司

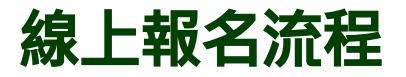

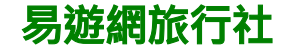

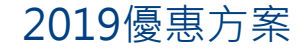

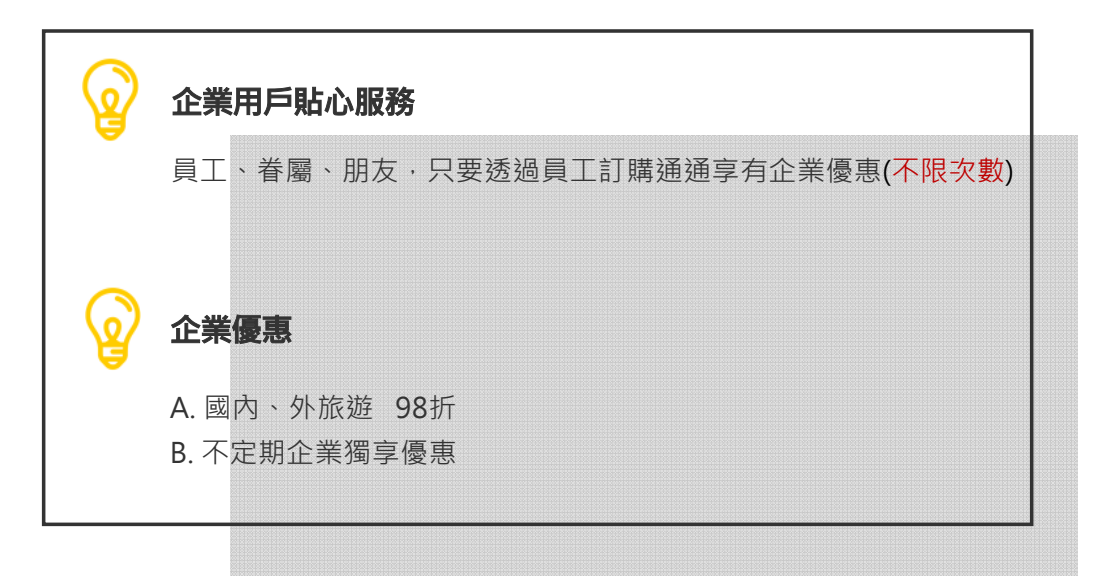

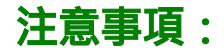

- ●線上促銷專案與企業福委折扣不得同時使用,依網頁訊息為主
- 企業認証碼僅限全國電子同仁使用,請勿外流或移作他用。
- ●以上優惠折扣限佔床旅客適用。

## 企業服務專員

旅遊行程諮詢/報名請洽:

**EZ Travel Agent 易遊網旅行社** 企業客服專線: TEL: (02) 2516-3360

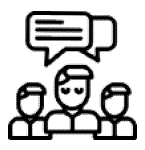

| 姓名  | Ext  | Email                       | Fax          |
|-----|------|-----------------------------|--------------|
| 楊雅帆 | 6921 | claireyang@eztravel.com.tw  | 02-6618-3531 |
| 廖沂梃 | 6912 | yolandaliao@eztravel.com.tw | 02-6618-3565 |
| 廖佩君 | 6926 | joyliao@eztravel.com.tw     | 02-6618-3528 |
| 陳映君 | 6924 | danachen@eztravel.com.tw    | 02-6618-3573 |

上班時間: 週一至週五 08:45~17:45 週六 08:45-17:45

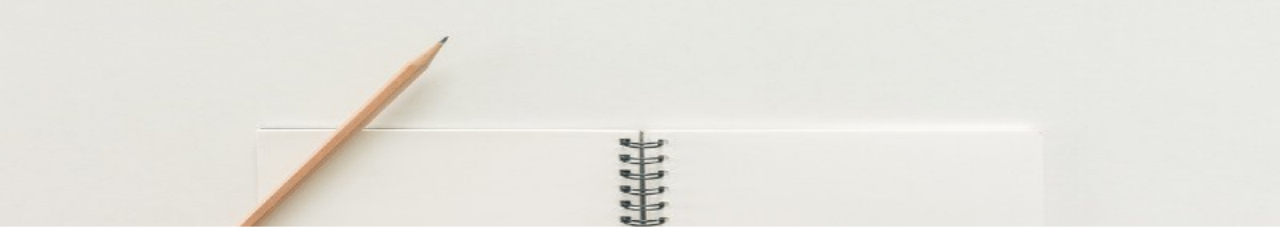

# 商品訂購流程

#### 註冊易遊網會員 (已有帳號同仁請跳 至下一步驟)

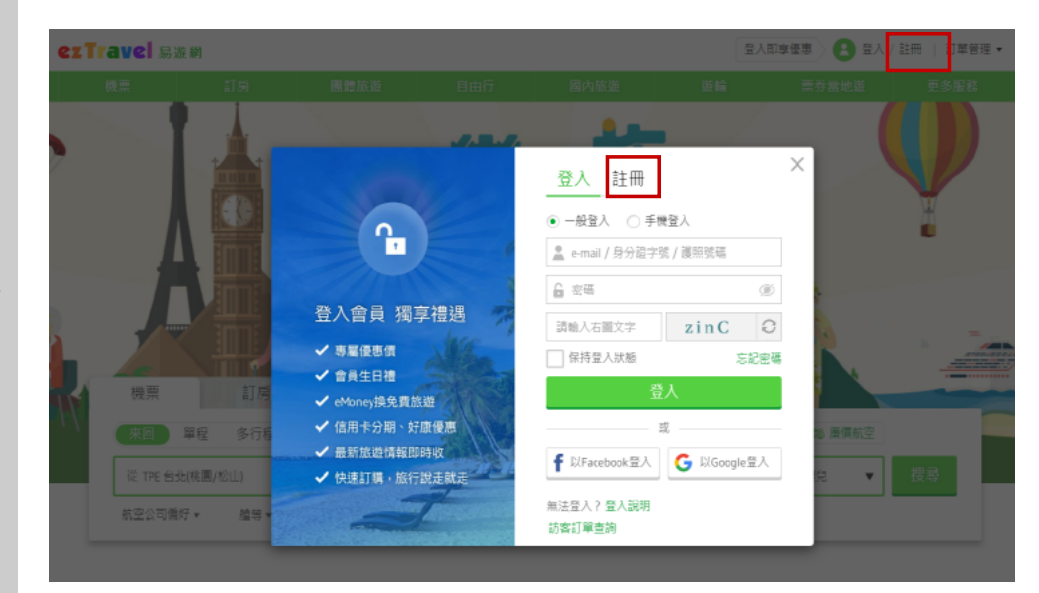

完成註冊後,請務 必由首頁右上方的 【更多服務】選單 中,點選【企業服 務】登入,以便使 用公司旅遊補助及 享有企業優惠

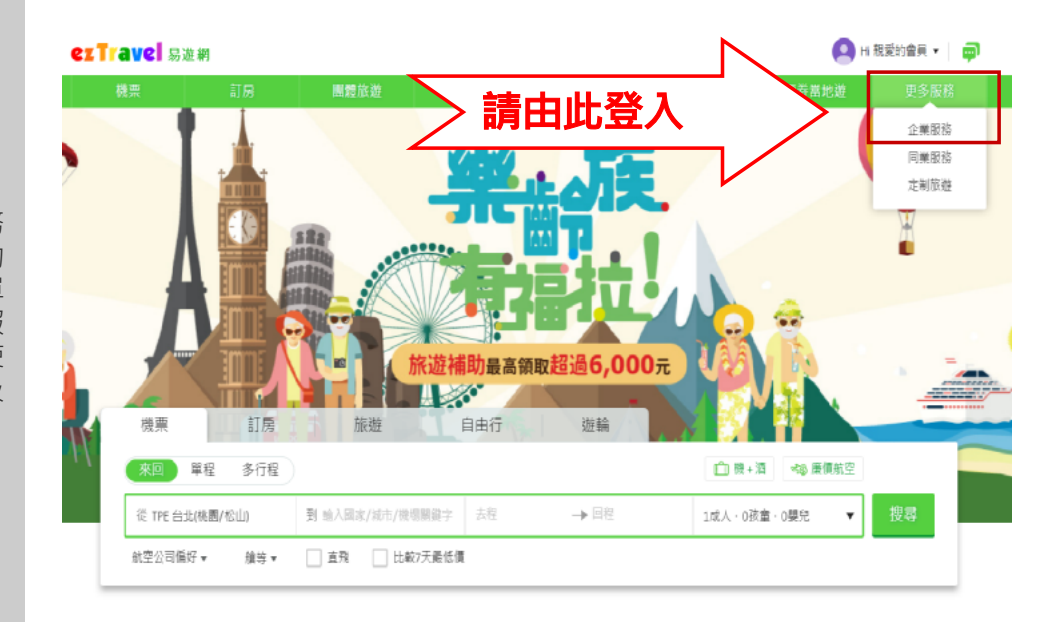

進入企業首頁後, 點選 " 會員登入 "

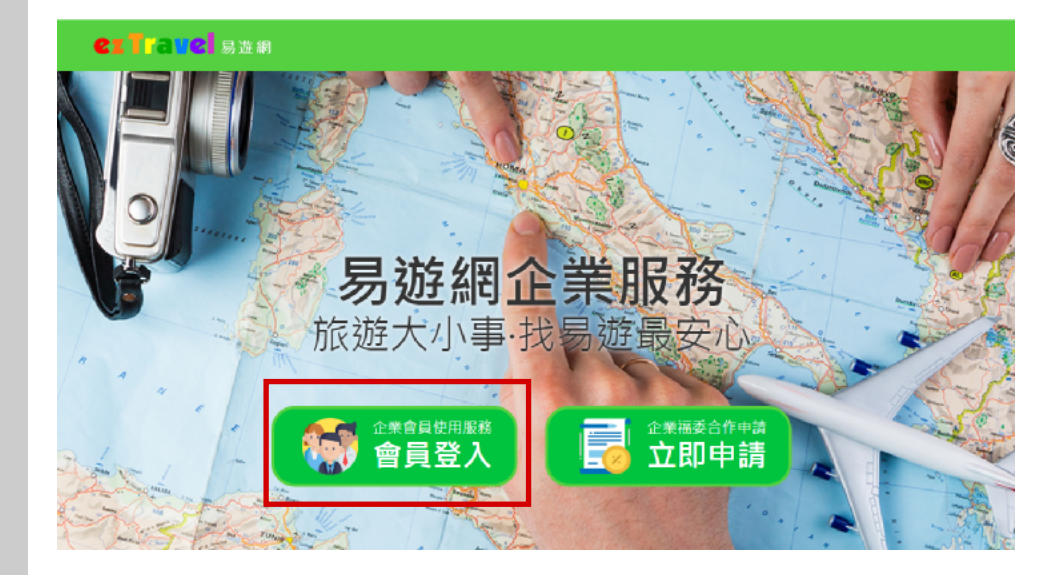

此時系統會自動判 別您是否已變更過 企業身份。

如尚未變更過企業 身份,系統將自動 跳轉至變更頁面。

請輸入下方的 **企業識別碼** BELIFEMALL19 並點選【變更識別 碼】

(如已變更過企業身份·系 統將直接跳轉至企業專 區。)

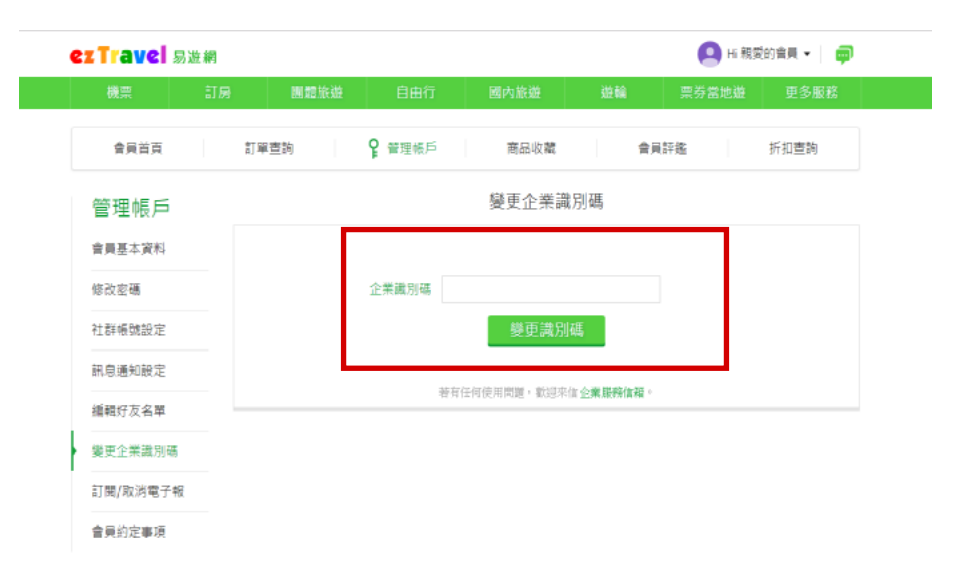

變更成功後會出現 此畫面·**請務必點選** 下方【企服會員中 心】以進行訂購。

※如非從此路徑登入・將無法取得企業優惠價格。

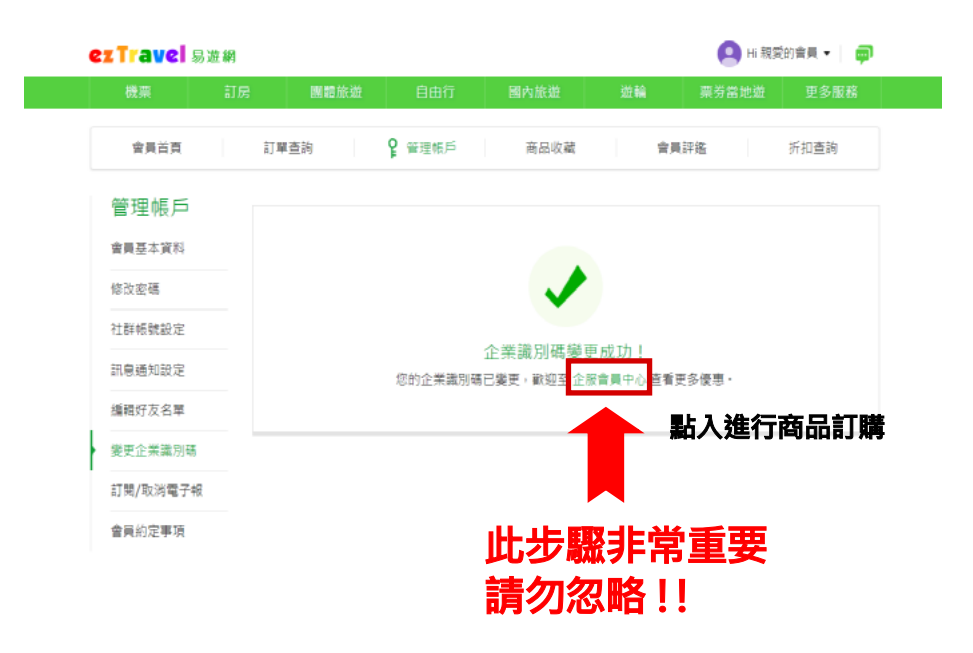

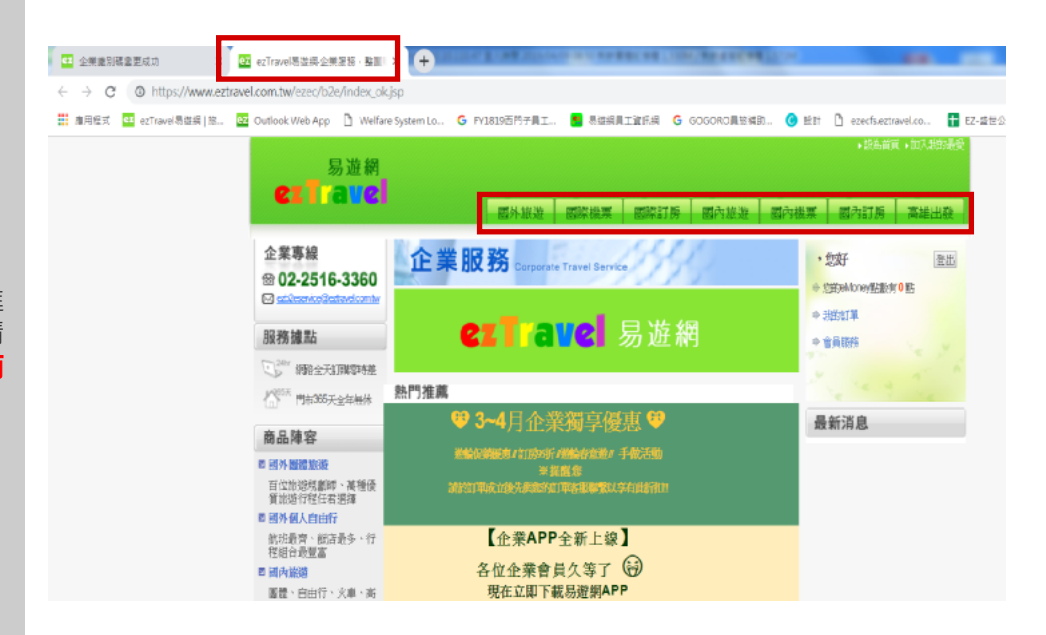

進入會員中心後, 會另開一個視窗, 如要訂購優惠商 品,請於此視窗進 行訂購,訂購時請 務必使用上方的 品頁簽搜尋行程。

#### 依商品類別 進行訂購

| 易遊網                                                                             | •12为否则,112为                                                                       |                                                                                                    |  |  |  |  |  |
|---------------------------------------------------------------------------------|-----------------------------------------------------------------------------------|----------------------------------------------------------------------------------------------------|--|--|--|--|--|
| eriarei                                                                         | 國外報遊 國際機業 國際訂房 國內旅遊 國产                                                            | 的機要                                                                                                    |  |  |  |  |  |
| 企業專線<br>இ 02-2516-3360<br>○ ecbleserka@echawt.com.lay<br>服務據點                   | 企業服務。<br>依類別點入<br>商品頁簽訂購                                                          | <ul> <li>● 空的offcoog服動有 20 既</li> <li>● 空的offcoog服動有 20 既</li> <li>● 物的可是能能清重</li> <li>※</li> <li>※</li></ul> |  |  |  |  |  |
| ○ 2011 網路全天訂購帶待差 ○ 2011 網路全天訂購帶待差 ○ 2011 同前365天全年無休                             | 熱門推薦                                                                              | + 會員服務                                                                                                    |  |  |  |  |  |
| 商品陣容                                                                            | ♥12月企業獨享♥                                                                         | 一 最新消息<br>☆服務窗口資訊                                                                                                    |  |  |  |  |  |
| <ul> <li>四外圍體處遊</li> <li>百位旅遊規劃話、馮種優<br/>質旅遊行程任君選運</li> <li>四個外個人自由行</li> </ul> | <u>企業獨家搶先限量票券</u><br>台北故宮晶華港點熱於吃到崗雙人券 1280元                                       | 🚺 員工報名資訊                                                                                                    |  |  |  |  |  |
| 航班最齊、飯店最多、行<br>程建合設豐富 ■因内旅遊                                                     | 基苹果園美麗華三烟壽喜傳/刷刷鍋吃到飽雙人券         1180元           信義統品 泰市場 平日海範定到飽 雙人券         1590元 |                                                                                                    |  |  |  |  |  |
| 图譜、自由行、火車、高<br>鐵、巴士、遊記嚴多元<br>四 國際機票、國內機票                                        | *~ 國內訂房 感動推出每房享95折已会到和而~*                                                         |                                                                                                    |  |  |  |  |  |

選購商品時,點入 商品頁後,系統會 自動帶入優惠價

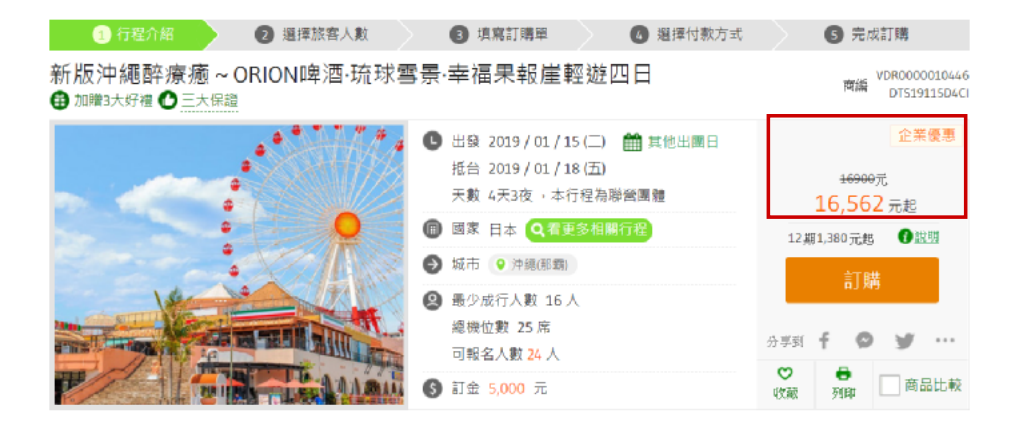

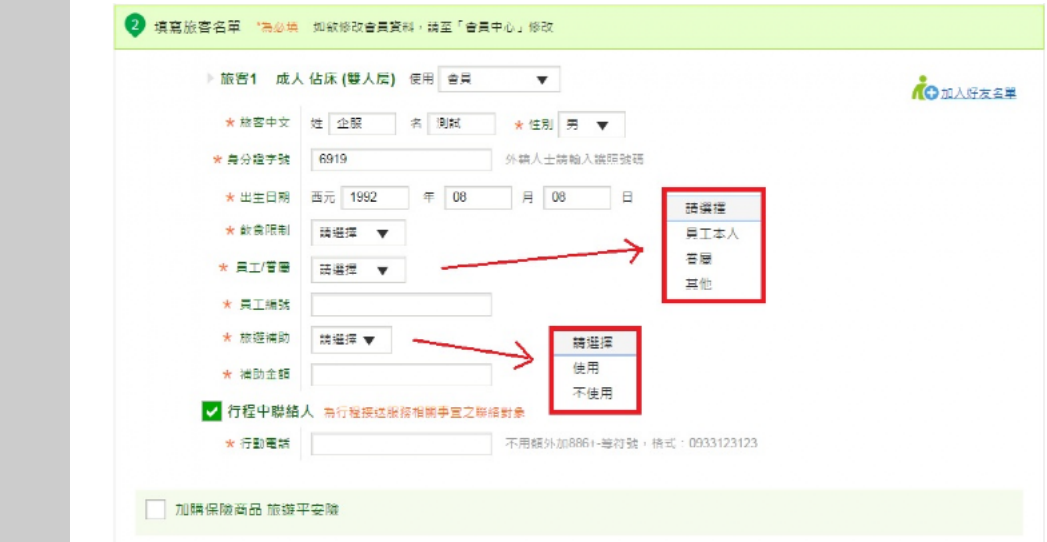

#### 填寫 員工編號 補助金額

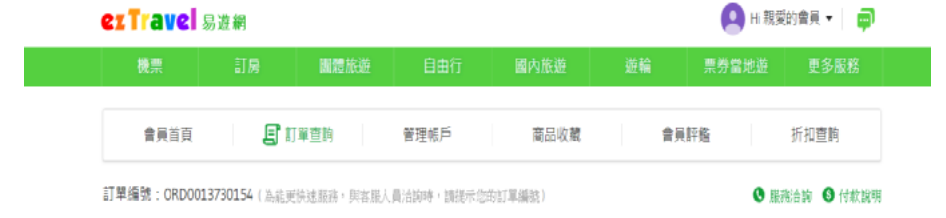

#### 訂單完成

#### 1. 選擇付款商品

您可以依旅客分别付款,不必一次付清款项;本次付款後,可從上方的「訂單畫詢」再次付款。

(單位:新台幣/元)

| 🖌 全選             | 旅客姓名                  | 商品名稱                                                       | 訂位狀態 | 商品金額  | 已付金額 | 未付金額  | 付款期限                    |
|------------------|-----------------------|------------------------------------------------------------|------|-------|------|-------|-------------------------|
|                  | *武 *武                 | 力麗哲園會館【日澤館】,精緻雙<br>人房, 二中床,早餐2客<br>(2019/04/24~2019/04/25) | 已訂位  | 3,395 | 0    | 3,396 | 2019/04/09 16:00        |
| 當訂<br>訂購明<br>請於( | 單完成後<br>月細, 確<br>寸款期限 | を, 系統會自動回覆<br>認您已訂購完成!<br>R內完成付款・訂單                        |      |       |      | 應付    | 總额 <mark>3,396</mark> 元 |
| 始能生              | 主效。                   |                                                            |      |       |      |       |                         |

#### 查詢訂單

可透過頁面右上角 【旅客姓名】處, 點選【訂單管理】 以查詢訂單狀態及 付款。

| 機票             | 訂房         | 團體旅遊        | 自由行        | 國內部     | - 384 | 141.44 |     |       |              |
|----------------|------------|-------------|------------|---------|-------|--------|-----|-------|--------------|
|                |            |             |            | Ear 3/6 | S.UE  | 遊輪     | 票券  | 當地遊   | 更多服務         |
| 會員首頁           | E          | 訂單查詢        | 管理帳戶       | 商品      | 品收藏   | 會      | 員評鑑 |       | 折扣查胸         |
| 交易中訂單          | 歷史         | 訂單          |            |         |       |        |     |       |              |
| 訂單編號           | 訂直日崩       | 商品名稱        | 出發日期       | 訂算明組    | 處理訊息  | 商品金額   | 已付  | 未付    | 其他選項         |
| RD0013730154 2 | 2019/04/09 | 力麗哲園會館【日潭館】 | 2019/04/24 | 查看明細    | 聯絡客服  | 3,396  | 0   | 3,396 | 器 取溯申請<br>付款 |